くログインパスワード再登録>

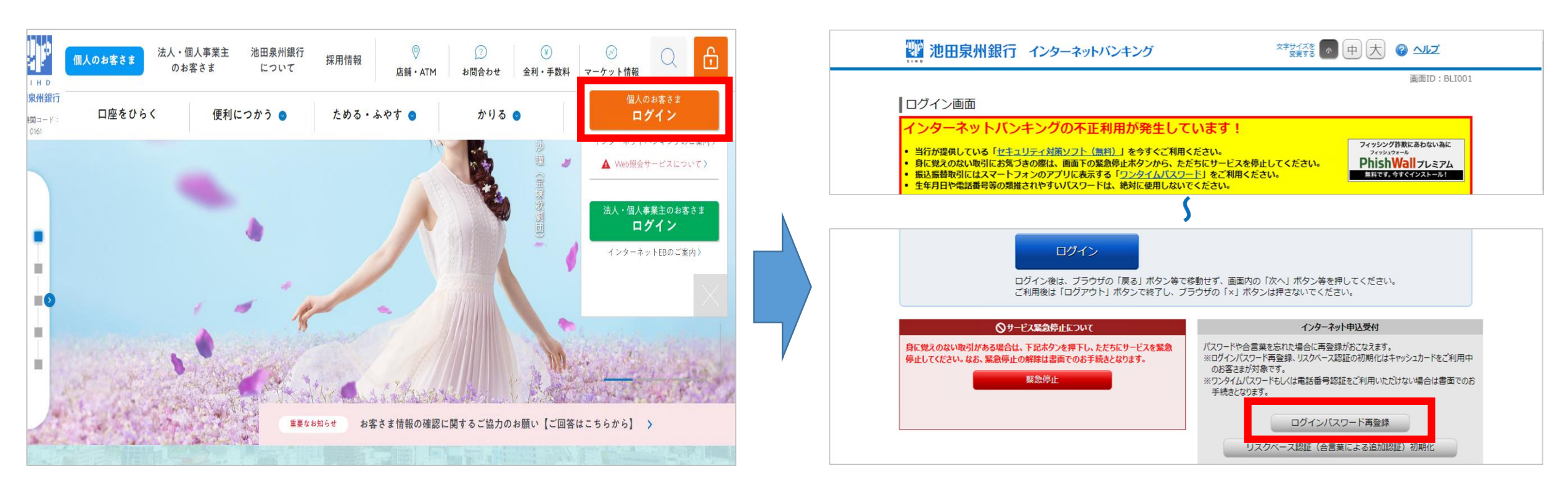

②画面下部のインターネット申込受付の 「ログインパスワード再登録」をクリック

※画面はイメージです。実際の画面と異なる場合がございます。

くログインパスワード再登録>

| 2 池田泉州銀行 インターネッ                            | トバンキング 文学サイズを ● 中大 @ ヘルプ                                                                                                    | 11 池田泉州銀行 イン                                     | ·ターネットバンキング                 |
|--------------------------------------------|----------------------------------------------------------------------------------------------------|--------------------------------------------------|-----------------------------|
| インターネット申込受付(パスワー<br>ご本人情報の確認 パスワードスカ〉パスワート | <sub>画面ID</sub> : BIM015<br>ド等再登録)<br>再登録<br>再登録<br>再登録<br>7<br>7<br>7<br>7<br>7<br>7<br>7<br>7<br>7<br>7<br>7<br>7<br>7        | インターネット申込受付(<br>ご本人情報の確認 バスワード入力                 | パスワード等再登録)<br>電話番号認証 /パスワード |
|                                            | \$                                                                                                    | 「日本と「単語のリス、「単語の留今本の主でで」<br>お申込種別<br>ログインバスワード再登録 | 1) J) /// J/210 C F CV-     |
| 代表口座情報<br>[必須] 店番                          | (半角数字3桁)<br>「店番が2桁以下の場合は、前に0を入れ3桁で入力してください。                                                                                     | ご登録電話番号                                          | 電話番号 000 **** **            |
| [必須] 科目<br>[必須] 口座番号                       | <ul> <li>普通預金         <ul> <li>(半角数字7桁)</li> <li>□座番号が6桁以下の場合は、前に0を入れ7桁で入力してください。</li> <li>ロ座番号の確認を注けったら</li> </ul> </li> </ul> |                                                  | 申込を中止する                     |
| 甲                                          |                                                                                                    | 戻る                                               |                             |

③お名前、ご生年月日等ご本人情報、代表口座 情報を入力し「次へ」をクリック

④「電話番号認証を行う」をクリック ※ワンタイムパスワードを発行済の方は、 そちらをご入力ください

電話番号認証を行う

パスワード入力 電話番号認証 〉パスワード再登録 〉再登録完了

電話番号 090-\*\*\*\*-\*\*\*

申込を中止する

文字サイズを 小 中 大

画面ID:BIM016

くログインパスワード再登録>

| 22 池田泉州銀行 インターネットバンキング                                                                                                | 文字サイズを<br>夏東する 中 大 | インターネット申込受付 (パスワード等再登録)                                                                        |
|----------------------------------------------------------------------------------------------------|--------------------|------------------------------------------------------------------------------------------------|
| インターネット申込受付(パスワード等再登録)<br>ご本人情報の確認〉バスワード入力 電話部号認証 ノバスワード再登録 ) 再登録完了                                                   | 画面ID:BIM022        | 新しいログインパスワード、ご本人確認の為のキャッシュカード暗証番号を入力のうえ、「再登録」ボタンを押してください。<br>お申込種別                             |
| お申込種別<br>ログインバスワード再登録                                                                                                 |                    | <b>ログインバスワード再登録</b><br>ご登録されるパスワード情報                                                           |
| 電話番号認証<br>電話番号での認証を行います。ご登録電話番号から、120秒以内に認証先電話番号にお電話下さい。<br>電話番号認証完了後、自動的に次面面へ遷移しますが、自動還移しない場合は、「パスワード入力へ」ボタンを押して下さい。 |                    | [必須] 新しいログインバスワード<br>(半角束数字6~12桁)<br>[必須] 新しいログインパスワード(確認用)<br>(半角束数字6~12桁)<br>確認のため2回入力してくたさい |
| 発信元 ご登録電話番号 090-****                                                                                                  |                    | キャッシュカード暗証番号の入力<br>[必須] キャッシュカード暗証番号 ◎ ソフトウェアキーホードを使用して入力する                                    |
| 発信先 認証先電話番号 0120_****_****<br>(通話科無料)                                                                                 |                    | (半角数字)<br>申込を中止する 再登録                                                                          |

⑤ご登録電話番号から認証先電話番号にお電話 ください。認証完了後、自動で次画面に遷移します。 遷移しない場合は、画面下の「パスワード入力へ」 ボタンを押してください。 ⑥新しいログインパスワード、キャッシュカードの 暗証番号を入力し、「再登録」をクリックで完了

※画面はイメージです。実際の画面と異なる場合がございます。